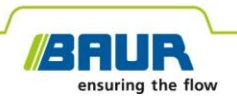

Manual de actualización

# Sistema de localización final

protrac®

#### © 2022

Todos los derechos reservados.

Para poder reimprimir este documento, divulgarlo de cualquier forma, incorporarlo a un servicio en línea o a Internet, o reproducirlo en un soporte de datos (aunque sea por extractos o con modificaciones), es obligatoria la autorización escrita de BAUR GmbH, 6832 Sulz / Austria.

Por el propio interés de nuestros clientes, nos reservamos el derecho a introducir cambios como resultado de eventuales avances técnicos. Por consiguiente, las ilustraciones, las descripciones y el suministro no son vinculantes.

Los nombres de productos y empresas mencionados son marcas registradas o nombres comerciales de las correspondientes empresas.

# Índice

| 1                              | Acerca de este manual                                    |                                          | 4                                                          |    |  |
|--------------------------------|----------------------------------------------------------|------------------------------------------|------------------------------------------------------------|----|--|
| 1.1 Utilización de este manual |                                                          | Utiliza                                  | ción de este manual                                        | 4  |  |
|                                | 1.2                                                      | Otros                                    | s documentos válidos                                       |    |  |
|                                | 1.3 Indicación sobre las capturas de pantalla utilizadas |                                          | 4                                                          |    |  |
| 2                              | Actu                                                     | Actualización del software y el firmware |                                                            |    |  |
|                                | 2.1                                                      | Actual                                   | Actualizar el software de la unidad de mando               |    |  |
|                                | 2.2                                                      | Actual                                   | ualizar el firmware del geófono de suelo                   |    |  |
|                                |                                                          | 2.2.1                                    | Emparejar el ordenador portátil/PC con el geófono de suelo | 7  |  |
|                                |                                                          | 2.2.2                                    | Averiguar el número de puerto COM del geófono de suelo     | 9  |  |
|                                |                                                          | 2.2.3                                    | Actualizar el firmware del geófono de suelo                | 10 |  |
|                                |                                                          |                                          |                                                            |    |  |

# 1 ACERCA DE ESTE MANUAL

### 1.1 Utilización de este manual

Este manual de actualización contiene toda la información que usted necesita para actualizar las versiones de software y firmware de los componentes del sistema de localización final protrac®.

# 1.2 Otros documentos válidos

Además de este manual de actualización, se deben tener en cuenta el manual de usuario del sistema de localización final protrac® y los demás documentos aplicables.

# 1.3 Indicación sobre las capturas de pantalla utilizadas

Las capturas de pantalla utilizadas sirven para ilustrar el procedimiento descrito y pueden diferir ligeramente de las pantallas reales.

# 2 ACTUALIZACIÓN DEL SOFTWARE Y EL FIRMWARE

### 2.1 Actualizar el software de la unidad de mando

#### Equipo requerido

- Memoria USB vacía (sistema de archivos FAT32)
- PC u ordenador portátil
- Software actual como archivo ZIP
   Puede descargar el archivo ZIP desde el sitio web de BAUR: https://www.baur.eu
   El archivo ZIP contiene todos los archivos necesarios para actualizar el software de la unidad de mando y el firmware del geófono de suelo.
- Cable adaptador USB (incluido en el suministro)

#### Procedimiento

El proceso de actualización, incluido el reinicio automático de la unidad de mando, dura entre 2 y 3 minutos aproximadamente.

- 1. Asegúrese de que las baterías o pilas estén totalmente cargados y no se aleje del equipo durante todo el proceso de actualización.
- 2. Descargue el archivo ZIP que contiene el software actual.
- 3. Conecte la memoria USB al PC o al ordenador portátil.
- 4. Descomprima el archivo ZIP en la memoria USB.

**Importante:** El software de la unidad de mando solamente se puede actualizar mediante la memoria USB.

- 5. Abra con cuidado el compartimento de baterías de la unidad de mando. Tenga cuidado de que las baterías o pilas no se caigan.
- 6. Conecte el cable adaptador USB al puerto mini-USB del compartimento de baterías.

- 7. Encienda la unidad de mando y espere a que aparezca la página de inicio.
- 8. Conecte la memoria USB al cable adaptador USB.

El proceso de actualización comienza automáticamente y, a continuación, la unidad de mando se reinicia también de forma automática. Este proceso puede durar 2-3 minutos.

9. Desconecte la memoria USB y el cable adaptador USB y cierre el compartimento de baterías.

## 2.2 Actualizar el firmware del geófono de suelo

El proceso de actualización consta de los siguientes pasos:

- Establecer la conexión Bluetooth® Más información: Capítulo *Emparejar el ordenador portátil/PC con el geófono de* suelo (en la página 7)
- Determine el número de puerto COM del geófono de suelo AGP Más información: Capítulo Averiguar el número de puerto COM del geófono de suelo (en la página 9)
- Actualizar el firmware del geófono de suelo
   Más información: Capítulo Actualizar el firmware del geófono de suelo (en la página 10)

Indicación: Para llevar a cabo la actualización, no se necesitan derechos de administrador.

#### Equipo requerido

- Ordenador portátil/PC con la función Bluetooth® activada
- Firmware actual y software de actualización del geófono de suelo como archivo ZIP Puede descargar el archivo ZIP desde el sitio web de BAUR: https://www.baur.eu
   El archivo ZIP contiene todos los archivos necesarios para actualizar el software de la unidad de mando y el firmware del geófono de suelo.

### 2.2.1 Emparejar el ordenador portátil/PC con el geófono de suelo

### **Procedimiento con Windows 7**

- 1. Encienda el geófono de suelo.
- En el PC o el ordenador portátil, abra el cuadro de diálogo Dispositivos e impresoras: Panel de control > Hardware y sonido > Dispositivos e impresoras
- 3. Haga clic en *Agregar un dispositivo*.

El geófono de suelo AGP se visualiza como un dispositivo multimedia.

**Indicación:** El geófono de suelo puede tardar algún tiempo en aparecer en la lista de equipos.

4. Seleccione el geófono de suelo y haga clic en Siguiente.

Si se visualizan varios geófonos de suelo, seleccione aquel que tenga el número de serie deseado y haga clic en *Siguiente*.

**Indicación:** El código identificador del geófono de suelo contiene las 3 últimas cifras del número de serie de este.

El geófono de suelo se configura y se indica como agregado.

- 5. Haga clic en *Cerrar*.
- 6. Determine el número de puerto COM del geófono de suelo.

Más información: Capítulo Averiguar el número de puerto COM del geófono de suelo (en la página 9)

### Procedimiento con Windows 10

- 1. Encienda el geófono de suelo.
- 2. En el ordenador portátil/PC, abra el cuadro de diálogo Administrar dispositivos

*Bluetooth*. Para ello, haga doble clic, por ejemplo, en el símbolo 8 de la barra de tareas.

Se visualiza una lista de los dispositivos Bluetooth® disponibles.

Para obtener más información sobre los ajustes de Bluetooth®, use la función de ayuda del sistema operativo.

**Indicación:** El geófono de suelo puede tardar algún tiempo en aparecer en la lista de equipos. Espere a que el geófono de suelo se visualice y tenga el estado *Listo para emparejar*.

3. Seleccione el geófono de suelo y haga clic en *Emparejar*.

Si se visualizan varios geófonos de suelo, seleccione aquel que tenga el número de serie deseado y haga clic en *Emparejar*.

Se establece la conexión Bluetooth® entre el ordenador portátil/PC y el geófono de suelo. El geófono de suelo se visualiza como *Emparejado*.

4. Determine el número de puerto COM del geófono de suelo.

Más información: Capítulo Averiguar el número de puerto COM del geófono de suelo (en la página 9)

### 2.2.2 Averiguar el número de puerto COM del geófono de suelo

 En el PC o el ordenador portátil, abra el cuadro de diálogo Dispositivos e impresoras: Panel de control > Hardware y sonido > Dispositivos e impresoras

Se visualiza una lista de los equipos disponibles. El geófono de suelo AGP se visualiza como un dispositivo multimedia.

- 2. Haga clic en el geófono de suelo con la tecla derecha del ratón y seleccione la opción *Propiedades* del menú contextual.
- 3. Seleccione la pestaña Servicios y memorice o anote el número de puerto COM.

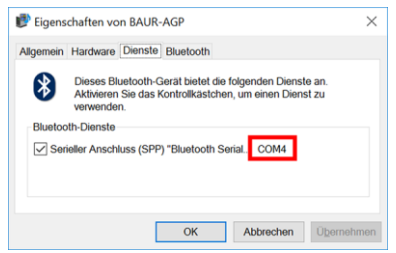

4. Continúe con la actualización del firmware.

Más información: Capítulo Actualizar el firmware del geófono de suelo (en la página 10)

# 2.2.3 Actualizar el firmware del geófono de suelo

| 1. |                                                                                            | Si aún no lo ha descomprimido: Descomprima el archivo<br>ZIP en la memoria USB.                                                        |
|----|--------------------------------------------------------------------------------------------|----------------------------------------------------------------------------------------------------|
|    |                                                                                            | El directorio raíz de la memoria USB contiene los archivos requeridos durante el proceso de actualización:                             |
|    |                                                                                            | BAUR_AGP_UpdateTool_vxxx.exe                                                                                                    |
|    |                                                                                            | • BAUR_AGP_Vxxx.ldr                                                                                                    |
| 2. |                                                                                            | Encienda el geófono de suelo.                                                                                                    |
| 3. | Bittl.Rd*lykenfel     -     X       Serial     R     Open Port       Bauk     115200     X | Inicie el software de actualización del geófono de suelo.<br>Para ello, haga doble clic en el archivo<br>BAUR_AGP_UpdateTool_vxxx.exe. |
| 4. | BAUR AGP UpdateTool                                                                        | En la lista de selección <b>Port</b> , seleccione el número de puerto COM averiguado.                                                  |
|    | Port: COM4 Y<br>Baud: COM3<br>COM4                                                         | Si el número de puerto COM no aparece en la lista de selección, haga clic en el botón <b>R</b> .                                       |
|    | COMS                                                                                       | La lista se actualiza y se visualiza el número de puerto<br>COM de su geófono de suelo.                                                |

| 5. | AGP UpdateTool      Serial     COM4     COM3     COM4     COM4     COM4     COM4     COM4     COM4     COM4     COM4     COM4     COM4     R     Close Port     Baud: 115200 | <ul> <li>Haga clic en el botón <i>Open Port</i>.</li> <li>El texto del botón cambia y se convierte en <i>Close Port</i>.</li> <li>Indicación: Si el texto no cambia, puede que la conexión<br/>Bluetooth® esté interrumpida. Vuelva a emparejar el PC o<br/>el ordenador portátil/PC con el geófono de suelo.</li> <li>Más información: Capítulo <i>Emparejar el ordenador</i><br/><i>portátil/PC con el geófono de suelo</i> (en la página 7)</li> </ul>                                                                                                    |
|----|----------------------------------------------------------------------------------------------------|----------------------------------------------------------------------------------------------------|
| 6. | Firmware Update Check AGP Mode Current mode: Unknown Normal Mode Version: Enable Bootloader                                                                                  | <ul> <li>En el apartado <i>Firmware Update</i>, haga clic en el botón <i>Check AGP Mode</i>.</li> <li>Se determina el estado de servicio actual del geófono de suelo. En este momento del proceso de actualización, el geófono de suelo se encuentra en el estado de servicio <i>Normal</i>.</li> <li>El apartado <i>Normal Mode</i> indica la versión actual del firmware del geófono de suelo. El botón <i>Enable Bootloader</i> está activo.</li> <li>Si no se indica la versión actual del firmware del geófono de suelo, reinicie el ordenador portátil/PC y vuelva a empezar el proceso de actualización.</li> </ul> |
| 7. | Firmware Update Check AGP Mode Current mode: Normal Normal Mode Version: 1.1-249 Enable Bootloader                                                                           | Haga clic en el botón <i>Enable Bootloader</i> .<br>El geófono de suelo pasa al estado de servicio <i>Bootloader</i> .<br>El LED indicador del estado de servicio parpadea en azul-<br>verde. El geófono de suelo permanece en este estado de<br>servicio hasta que termina por completo la actualización del<br>firmware de equipo.                                                                                                    |
| 8. | Information ×<br>Please reconnect COM-Port!<br>OK                                                                                                    | Aparece el mensaje <i>Please reconnect COM-Port!</i> .<br>Confirme el mensaje con <i>OK</i> .                                                                                                    |

| 9.  | BAUR AGP UpdateTool      Serial     Port: COM4      COM4     COM4 | En el apartado <b>Serial</b> , haga clic en el botón <b>Open Port</b> .<br>El texto del botón cambia y se convierte en <b>Close Port</b> .<br><b>Indicación:</b> Si el texto no cambia, puede que la conexión<br>Bluetooth® esté interrumpida. Vuelva a emparejar el PC o<br>el ordenador portátil/PC con el geófono de suelo.<br>Más información: Capítulo <i>Emparejar el ordenador</i><br><i>portátil/PC con el geófono de suelo</i> (en la página 7)                              |
|-----|----------------------------------------------------------------------------------------------------|----------------------------------------------------------------------------------------------------|
| 10. | Firmware Update Check AGP Mode Current mode: Bootloader                                                                                                    | En el apartado <i>Firmware Update</i> , haga clic en el botón <i>Check AGP Mode</i> .<br>Se determina el estado de servicio actual del geófono de suelo. En este momento del proceso de actualización, el geófono de suelo se encuentra en el estado de servicio <i>Bootloader</i> . El LED indicador del estado de servicio parpadea en azul-verde. El geófono de suelo permanece en este estado de servicio hasta que termina por completo la actualización del firmware de equipo. |
| 11. | Bootloader Mode<br>Version: 1.0<br>Update<br>Status:                                                                                                    | En el apartado <b>Bootloader Mode</b> , haga clic en el botón<br><b>Update</b> .<br>Se abre el cuadro de diálogo <b>Update</b> .                                                                                                    |
| 12. |                                                                                                    | Si el archivo <i>BAUR_AGP_Vxxx.ldr</i> no se ha detectado automáticamente, seleccione <i>Abrir</i> en este cuadro de diálogo.                                                                                                    |

| 13. | Bootloader Mode<br>Version: 1.0<br>Update<br>Status: Erasing<br>Program: | El firmware se actualiza automáticamente. El texto del<br>indicador de progreso cambia de <i>Erasing</i> a<br><i>Programming</i> y por último a <i>Verifying</i> .<br>Este proceso puede durar varios minutos.<br>Cuando el proceso de actualización termina, aparece un<br>mensaje que lo comunica. |
|-----|--------------------------------------------------------------------------|----------------------------------------------------------------------------------------------------|
| 14. | Information X                                                            | Confirme el mensaje con <b>OK</b> .                                                                                                    |
|     | i Firmware Update successful!                                            | El firmware actualizado del geófono de suelo está<br>inmediatamente activo, por lo que no es necesario reiniciar<br>el equipo.                                                                                                    |
|     | ОК                                                                       | El LED indicador del estado de servicio parpadea en azul.                                                                                                    |

#### Indicaciones:

- Si hay otros dispositivos Bluetooth® protrac® cercanos, estos pueden dificultar el proceso de actualización. Si durante la actualización aparece un mensaje de error, asegúrese de que no haya ninguna otra señal Bluetooth® activa y vuelva a iniciar el proceso de actualización.
- Si aparece el mensaje de error *Erase fail*, reinicie el ordenador portátil/PC y vuelva a empezar el proceso de actualización.

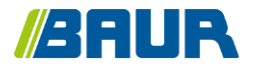

BAUR GmbH

843-003-4

Raiffeisenstr. 8 6832 Sulz / Austria T +43 (0)5522 4941-0 F +43 (0)5522 4941-3 headoffice@baur.eu https://www.baur.eu

843-003-4--yvg-13/10/2022